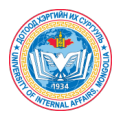

## ДХИС-ИЙН СЭТГҮҮЛИЙН СИСТЕМД ӨГҮҮЛЭЛ ИЛГЭЭХ ГАРЫН АВЛАГА (ЗААВАР)

Эзэмшигч: ДХИС Сэтгүүлийн онлайн систем: <u>https://journal.uia.gov.mn</u> Сэтгүүлийн системд өгүүлэл илгээх холбоос: https://journal.uia.gov.mn/index.php/le/about/submissions

Сэтгүүлийн системд өгүүлэл илгээхийн тулд системд бүртгүүлж, нэвтэрсэн байх шаардлагатай. Тул Зураг 1-т үзүүлсний дагуу **Register** товч дээр дарж бүртгүүлэх эсвэл **Login** товч дээр дарж нэвтрэх шаардлагатай.

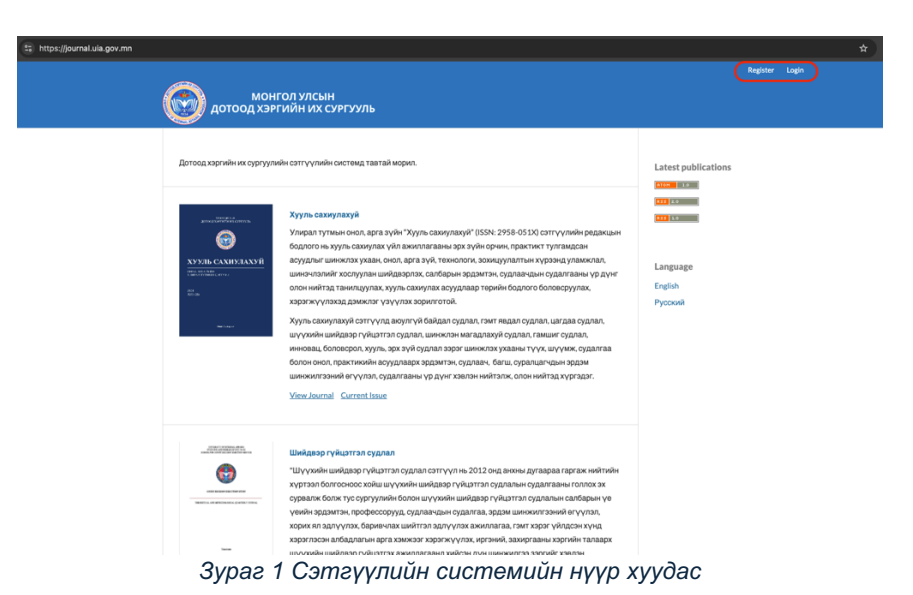

Бүртгүүлж, нэвтэрсний дараа өгүүлэл илгээх сэтгүүлийг Зураг 2-т үзүүлсний дагуу сонгож сэтгүүлийн хуудаст шилжинэ.

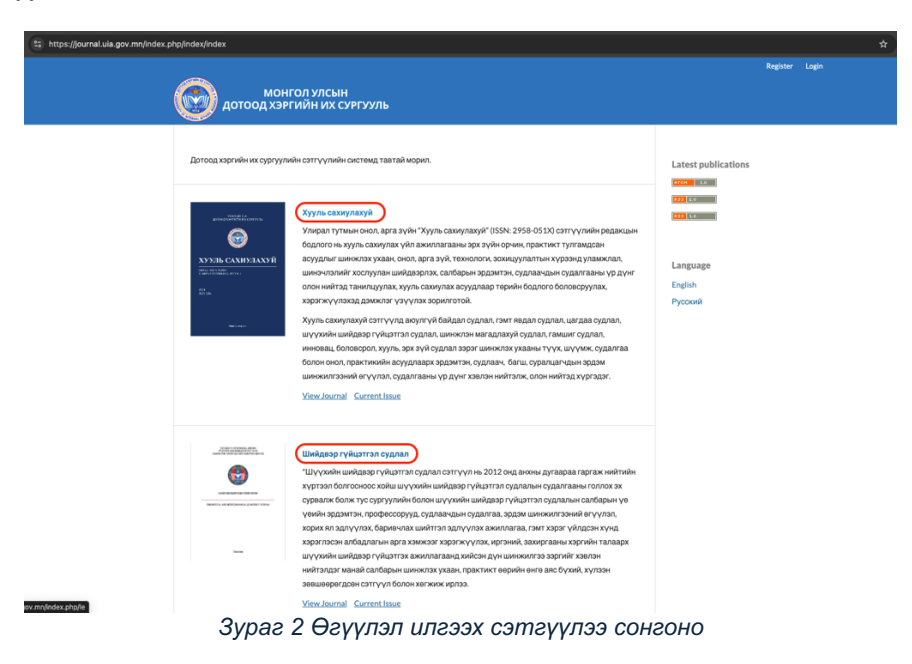

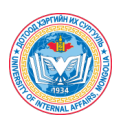

|                                                                                                    | Register Login                                                                                   |
|----------------------------------------------------------------------------------------------------|--------------------------------------------------------------------------------------------------|
| CURRENT ARCHIVES ANNOUNCEMENTS ABOUT -                                                                | Q SEARCH                                                                                         |
| <b>ХУУЛЬ САХИУЛАХУЙ</b><br>онол, арга зүйн<br>улирал тутмын сэтгүүл                                   | LANGUAGE<br>English<br>Русский<br>МАКЕ А SUBMISSION<br>INFORMATION<br>For Readers<br>For Authors |
| Хууль сахиулахуй сэтгүүл өгүүлэл хүлээн авч байна<br>авч байна<br>2025-01-17                          | For Librarians                                                                                   |
| Хууль сахиулахуй сэтгүүлд өгүүллээ 2025 оны 2 сарын 10-ны өдрийг хүртэл<br>илгээнэ үү.<br>READ MORE > | BROWSE                                                                                           |
|                                                                                                    | Categories<br>Хууль сахиулахуй удирдлага<br>Гэмт явдал судлал                                    |

Зураг 3 Өгүүлэл илгээх

Зураг 3-т үзүүлсний дагуу өгүүлэл илгээх сэтгүүлийн хуудаст шилжсэний дараа **МАКЕ А SUBMISSION** товч дээр дарж өгүүлэл илгээх хуудаст шилжинэ.

**MAKE A SUBMISSION** товч дээр дарсны дараа Зураг 4-т харуулсан хуудаст шилжих бөгөөд энэ хуудаст тухайн зохиогчийн өмнө илгээсэн өгүүллийн жагсаалт харагдах бөгөөд шинээр өгүүлэл илгээх тохиолдолд **New Submission** товчийг дарна.

| Submissions          |          |                                 |
|----------------------|----------|---------------------------------|
| My Queue 2 Archived  |          | ð Help                          |
| My Assigned          | Q Search | <b>T</b> Filters New Submission |
| 10 Review Assignment | <b>2</b> |                                 |

Зураг 4 Шинээр өгүүлэл илгээх

Шинээр өгүүлэл илгээх үед Зураг 5-д харуулсан цонх гарч ирэх бөгөөд энэ хэсгээс Өгүүлэл илгээх хэлийг English гэж сонгоно.

**Title** хэсэгт өгүүллийн гарчиг, **Section** хэсгээс өгүүллийн төрлийг сонгон баталгаажуулах ба **Submission Checklist** хэсэгт байрлах шалгах шаардлагатай хэсгийг шалган баталгаажуулж холбогдох зөвшөөрлийн хэсгийг дарснаар өгүүлэл илгээх хуудаст шилжинэ.

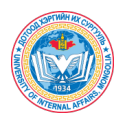

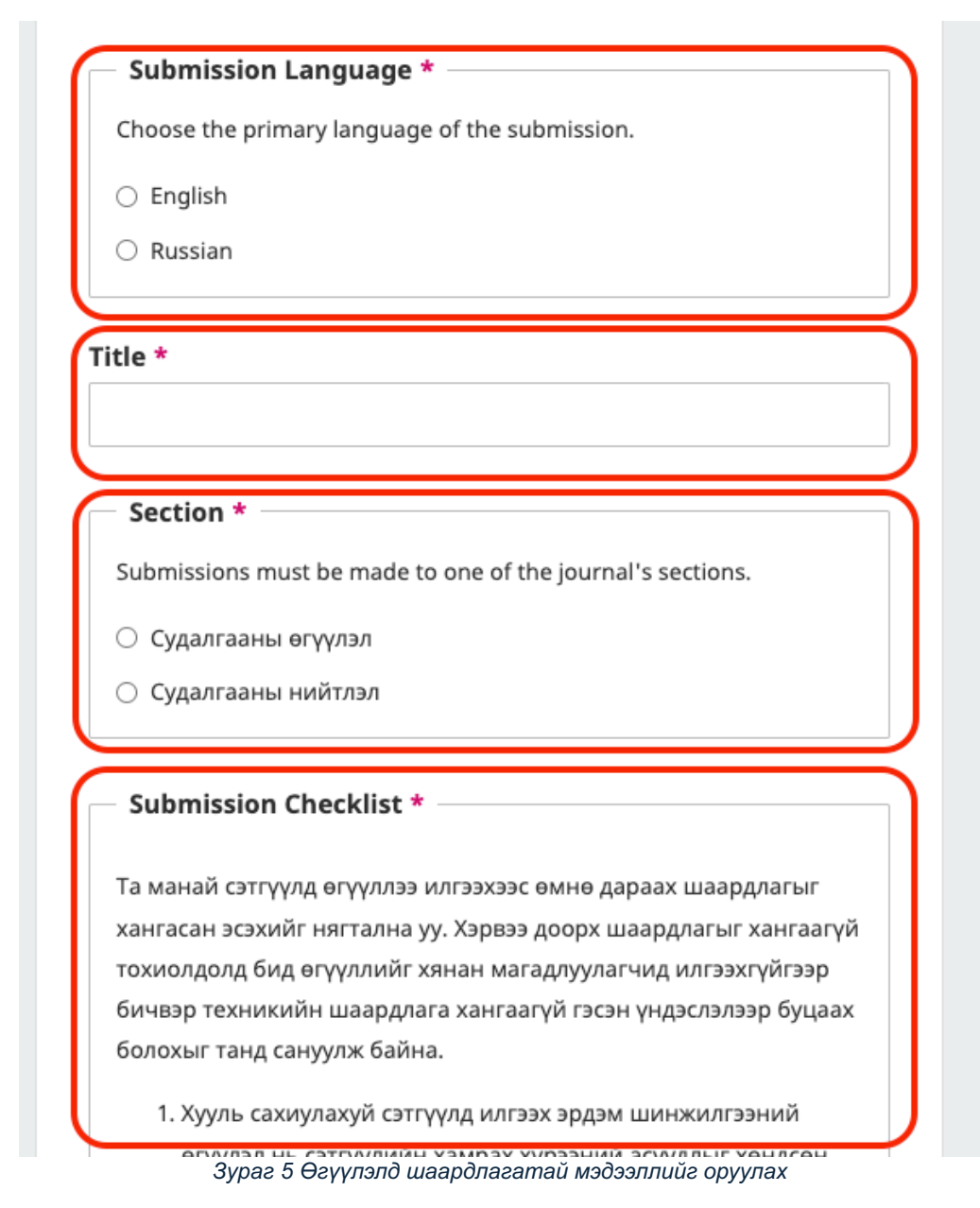

Зураг 5-д харагдаж буй хэсгийг бөглөсний дараа Зураг 6-т харуулсан 5 алхам бүхий хуудаст шилжинэ.

Өгүүлэлтэй холбоотой:

- Өгүүллийн талаарх мэдээлэл (Details) Зураг 6
- Өгүүллийн эх бичвэр болон бусад өгөгдөл, мэдээлэл (Upload Files) Зураг 7
- Хамтран зохиогчдын мэдээлэл (Contributors) Зураг 9
- Судалгааны өгүүллийн чиглэл (For the Editors) Зураг 10 мэдээллийг тус бүрд нь оруулна.

Өгүүлэлтэй холбоотой мэдээллийг бүрэн гүйцэт оруулсны дараа Зураг 11, Зураг 12-т оруулсан хэсэг харагдах бөгөөд оруулсан мэдээллийг нягталсны дараа Зураг 12-т үзүүлсэн **Submit** товчийг дарж өгүүлэл илгээнэ.

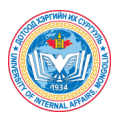

| ) Details               | 2 Upload Files —        | 3 Contributors                                                                                                  | 4 For the Editors —                | 5 Revi            |
|-------------------------|-------------------------|----------------------------------------------------------------------------------------------------|------------------------------------|-------------------|
| ubmission Deta          | ils                     |                                                                                                    |                                    | Russian English   |
| lease provide the follo | wing details to help us | Title *                                                                                                    |                                    |                   |
| ianage your submissi    | on in our system.       |                                                                                                    |                                    |                   |
|                         |                         | test12                                                                                                    |                                    |                   |
|                         |                         | Reywords                                                                                                    |                                    |                   |
|                         |                         | Keywords are typically one- to the topics of a submission.                                                      | hree-word phrases that are used to | indicate the main |
|                         |                         | Keywords are typically one- to the topics of a submission.<br>Abstract *<br>$B I \times^2 \times_2 \mathscr{S}$ | hree-word phrases that are used to | indicate the main |

Зураг 6 Өгүүлэл илгээх ү

| <b>Ike a Submission: Upload Files</b><br>nitting to the <b>Судалгааны өгүүлэл</b> section in <b>English</b> . <u>Change</u> |              |
|----------------------------------------------------------------------------------------------------|--------------|
| ③ Contributors ④ For the Editors                                                                                            | 5 Review     |
| Files                                                                                                    | Add File     |
| Upload any files the editorial team will need to evaluate your s<br><u>Upload File</u>                                      | ubmission.   |
|                                                                                                    |              |
| Last saved a few seconds ago Save for La                                                                                    | ter Continue |
|                                                                                                    | ish. Change  |

Зураг 7 Өгүүллийн эх болон бусад шаардлагатай мэдээлэл, материал оруулах хэсэг

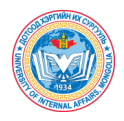

| itting to the <b>Судалгааны өгүүлэл</b> section in <b>English</b> . <u>Change</u>                                                                                        |                                                 | Save for Later |  |
|----------------------------------------------------------------------------------------------------|-------------------------------------------------|----------------|--|
| Details 2 Upload Files                                                                                                    | 3 Contributors 4 For the Editors                | - 5 Review     |  |
| <b>Upload Files</b><br>Таны илгээсэн бүтээлийг үнэлэхэд манай                                                                                                    | Files                                           | Add File       |  |
| редакцын багт шаардлагатай бүх файлыг энэ<br>хэсэгт хавсарган илгээнэ үү.<br>Сэтгүүлд хэвлүүлэхээр илгээж буй өгүүллээс<br>гадна, хэрэв редакторуудад хэрэг болох бол та | Screenshot 2025-01-28 at 09.24.58.png           | Remove         |  |
| мэдээллийн сан, ашиг сонирхлын зөрчлийн<br>мэдэгдэл эсвэл бусад нэмэлт файлуудыг<br>ирүүлэхийг хүсэж байна.                                                              |                                                 |                |  |
| Back                                                                                                    | Last saved a few seconds ago Save for Later     | Continue       |  |
| Зураг 8 Өгүүллийг оруулс                                                                                                    | ны дараа Article text болохыг сонгож буй байдал |                |  |

| <b>ake a Submission: Contributors</b><br>nitting to the <b>Судалгааны өгүүлэл</b> section in <b>English</b> . <u>Change</u>                                                                                                    |                                             |                                         |
|----------------------------------------------------------------------------------------------------|---------------------------------------------|-----------------------------------------|
| Details — Vpload Files —                                                                                                    | - (3) Contributors ———                      | 4 For the Editors 5 Revi                |
| <b>Contributors</b><br>Та уг судалгааны ажилд оролцсон бүх                                                                                                    | Contributors                                | Order Preview Add Contributor           |
| юхиогчдын мэдээллийг энэ хэсэгт оруулна уу.<br>5ид таны өгүүлэлд оролцсон бүх оролцогчдод<br>и-мэйлээр өгүүллийн хянан магадлагаатай<br>колбоотой мэдээллийг хүргэх болно.<br>Кэрэв аль нэг зохиогчтой имэйлээр холбогдох<br>5оломжгүй, имэйлийг нь оруулах боломжгүй,<br>гухайн зохиогч имэйлээ оруулахыг<br>зөвшөөрөөгүй эсвэл тухайн зохиогч имэйл<br>хаяггүй бол хуурамч имэйл хаяг оруулахгүй<br>байхыг анхаарна уу. | Ugtakhbayar N Author<br>Associate professor | Primary Contact Edit Delete             |
| Back                                                                                                    | Last save                                   | ed a minute ago Save for Later Continue |

https://uia.gov.mn

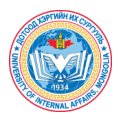

| ake a Submission: For the Editors Save for Lat<br>nitting to the Судалгааны өгүүлэл section in English. <u>Change</u> |                                                                                                    |  |
|----------------------------------------------------------------------------------------------------|----------------------------------------------------------------------------------------------------|--|
| 💙 Details ——— 💙 Upload Files ——                                                                                       | Contributors (4) For the Editors (5) Review                                                                                       |  |
| For the Editors                                                                                                    | Categories                                                                                                    |  |
| Таны өгүүллийг манай редакцын баг хянан<br>баталгаажуулахад туслах холбоглох                                          | Select only the categories that are appropriate for your submission.                                                              |  |
| мэдээллийг энэ хэсэгт оруулна уу.                                                                                     | 🗌 Хууль сахиулахуй удирдлага                                                                                                    |  |
| энэ хэсэгт оруулсан мэдээллииг өгүүлэл<br>хэвлэгдэхээс өмнө өөрчлөх боломжтой.                                        | 🗌 Гэмт явдал судлал                                                                                                    |  |
|                                                                                                    | 🗆 Цагдаа судлал                                                                                                    |  |
|                                                                                                    | 🗆 Хил судлал                                                                                                    |  |
|                                                                                                    | <ul> <li>Шүүхийн шийдвэр гүйцэтгэл судлал</li> <li>-</li> </ul>                                                                   |  |
|                                                                                                    | Гамшиг судлал                                                                                                    |  |
|                                                                                                    | <ul> <li>эрх зүй</li> <li>Умля. сэхимлээжий болоостоол.</li> </ul>                                                                |  |
|                                                                                                    | Эрлэмтлийн үзэл болол                                                                                                    |  |
|                                                                                                    |                                                                                                    |  |
|                                                                                                    |                                                                                                    |  |
|                                                                                                    | Comments for the Editor<br>Add any information that you think our editorial staff should know when evaluating<br>your submission. |  |
|                                                                                                    | $B  I  X^2  X_2  \mathscr{G}$                                                                                                    |  |
|                                                                                                    |                                                                                                    |  |

Зураг 10 Өгүүлэл нь аль ангилалд хамаарч буйг болон сэтгүүлийн редакцд илгээх мэдээлэл оруулах хэсэг

| ake a Submission: Review<br>nitting to the Судалгааны өгүүлэл section in Englis                                                  | h. <u>Change</u>                                                                                                    |
|----------------------------------------------------------------------------------------------------|----------------------------------------------------------------------------------------------------|
| Details ——— Vpload Files ——                                                                                                    | — 🕑 Contributors — 🖌 For the Editors — 5 Revie                                                                                                    |
| Review and Submit<br>Та илгээхээсээ өмнө оруулсан мэдээллээ дахин                                                                | Details (English)                                                                                                    |
| нягтлан шалгана уу. Хэсэг бүрийн дээд талд<br>байрлах засварлах товчийг дарж алдаатай,<br>дутуу мэдээллийг засварлах боломжтой.  | Title<br>test12                                                                                                    |
| Та энэхүү мэдээллийг илгээсний дараа манай<br>редакцын багийн гишүүн хянах тул таныг үнэн<br>зөв мэдээлэл оруулахыг хүсэж байна. | Keywords<br>test, test123                                                                                                    |
|                                                                                                    | <b>Abstract</b><br>This is abstract. This is abstract. This is abstract. This is abstract. This is abstract.<br>This is abstract. This is abstract. This is abstract. This is abstract. This is abstract.                                                                           |
|                                                                                                    | This is abstract. This is abstract. This is abstract. This is abstract. This is abstract.<br>This is abstract. This is abstract. This is abstract. This is abstract. This is abstract.<br>This is abstract. This is abstract. This is abstract. This is abstract. This is abstract. |
|                                                                                                    | This is abstract. This is abstract. This is abstract. This is abstract. This is abstract.<br>This is abstract. This is abstract. This is abstract. This is abstract. This is abstract.<br>This is abstract. This is abstract. This is abstract. This is abstract. This is abstract. |
|                                                                                                    | This is abstract. This is abstract. This is abstract. This is abstract. This is abstract.<br>This is abstract. This is abstract. This is abstract. This is abstract. This is abstract.<br>This is abstract. This is abstract. This is abstract. This is abstract. This is abstract. |

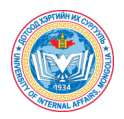

|      | Files                                                             | Edit         |
|------|-------------------------------------------------------------------|--------------|
|      | Screenshot 2025-01-28 at 09.24.58.png                             | Article Text |
|      | Contributors                                                      | Edit         |
|      | Ugtakhbayar N, Associate professor Primary Cont                   | Author       |
|      | For the Editors (English)                                         | Edit         |
|      | <b>Categories</b><br>Цагдаа судлал<br>Хил судлал<br>Гамшиг судлал |              |
|      | Comments for the Editor<br>test                                   |              |
|      | For the Editors (Russian)                                         | Edit         |
| Back | Last saved a few seconds ago Save for                             | Later        |

Зураг 12 Өгүүлэл илгээхтэй холбоотой мэдээллийг нягталсны дараа илгээх хэсэг